## WIFI 접속방법(MAC)

## 1. 화면 우측 상단에 <mark>와이파이/이더넷</mark> 모양을 클릭 하여, MJU\_WIFI 클릭 후 보안코드(비밀번호)를 입력하여 연결합니다.

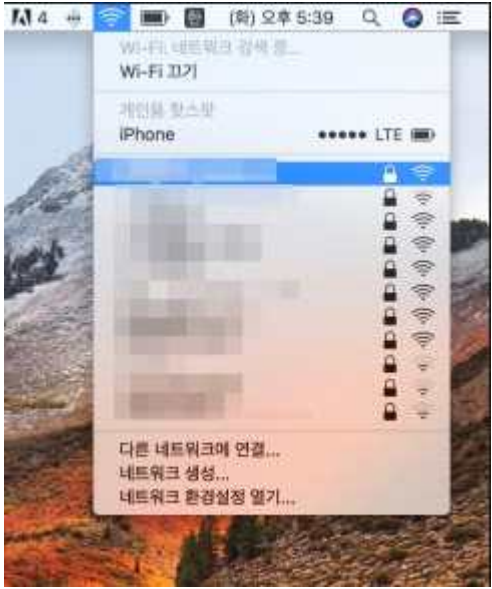

[!] 연결을 누를 경우 보안키를 입력하라고 합니다.

: mjuwlan! 입력

- \* Wifi 연결이 잘 되지않을 경우
- 1. 시스템 환경설정에서 네트워크를 클릭합니다.

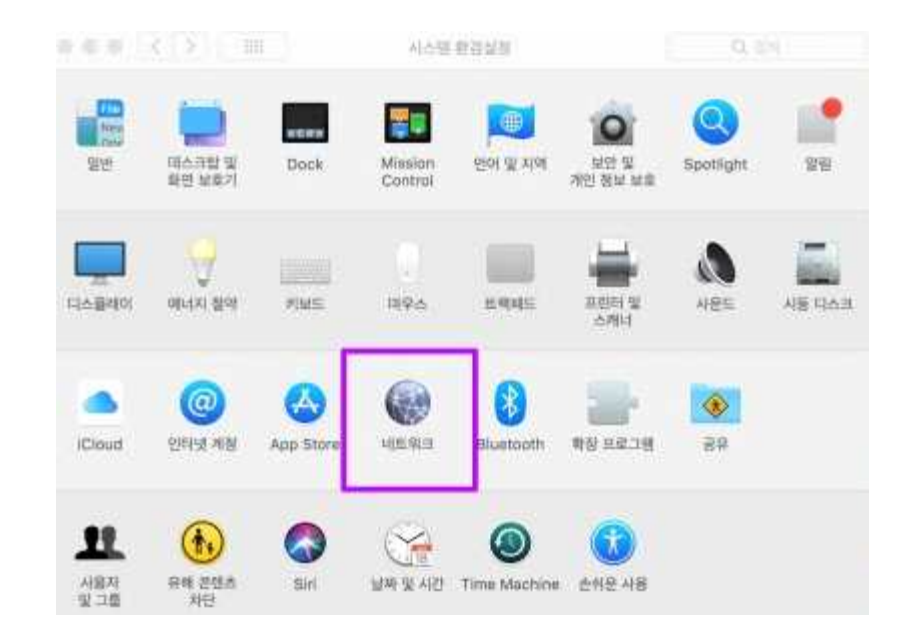

## 2. 오른쪽 아래에 '고급'을 클릭합니다.

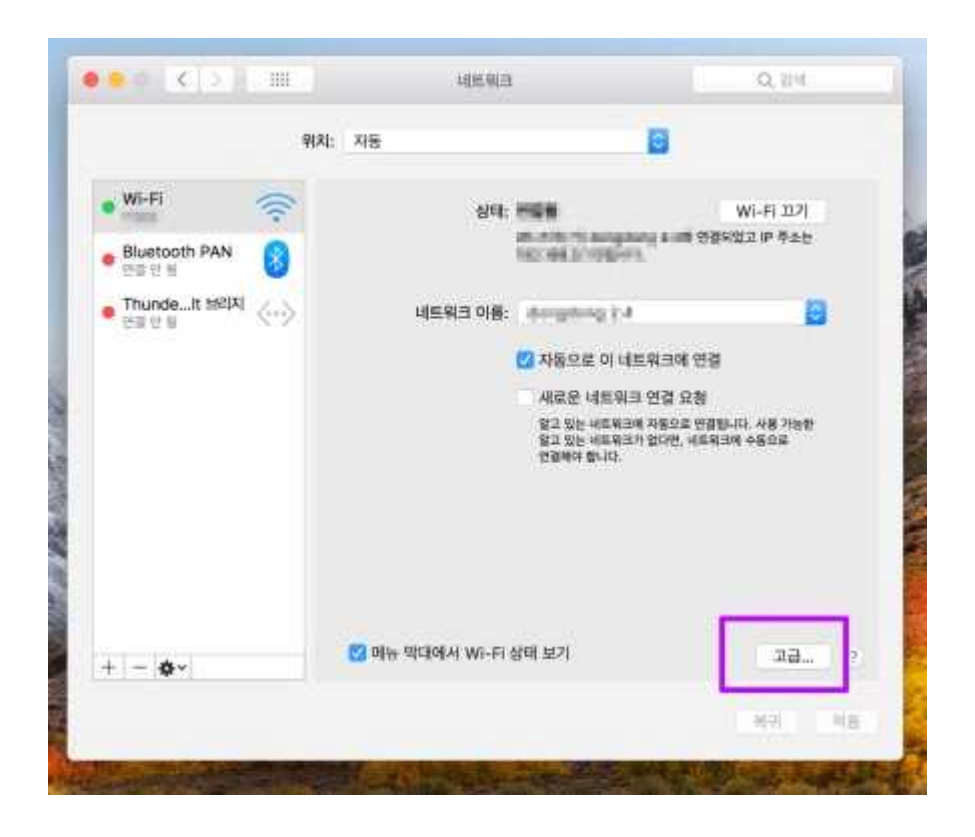

2. 연결된 Wifi 목록중에서 'MJU\_WIFI'의 순서를 가장 위로 드래그합니다.

|                                                                                                    | [!] 순서를 바꿨음에도 안되는 경우                                                                       |
|----------------------------------------------------------------------------------------------------|--------------------------------------------------------------------------------------------|
| ●● C 2 回 .45%3 0.24                                                                                                    | <ol> <li>해당 네트워크들 전부 다 드래그 후 삭제해주시면 됩니</li> <li>다. (보라색 표시된 - 를 누르면 삭제가 가능합니다.)</li> </ol> |
| V/-FI TCP/IP DNS W/INS 802.1X 프북시 하드웨어<br>선호하는 네트워크:                                                                                                    | 2. 맥북을 재부팅 합니다.                                                                            |
| 대표위표 이용     보반       이용     이용       가진분 WPA/WPA2       가진분 WPA/WPA2       비료 위치 및 진売       비료 위치 및 진売       비용 비용 비용 비용 비용 비용 비용 비용 비용 비용 비용 비용 비용 비 | 3. 그 후에 MJU_WIFI 네트워크를 다시 추가하여 연결합니<br>다.                                                  |
| 7 <u>Na</u> 60                                                                                                    |                                                                                            |
|                                                                                                    |                                                                                            |